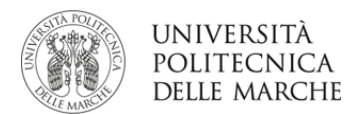

# BANDO DI SELEZIONE ERASMUS+ ATTIVITÀ KA1– KA103: MOBILITÀ PER L'APPRENDIMENTO INDIVIDUALE MOBILITÀ PER STUDIO IN PAESI EUROPEI A.A. 2021/2022

# **ISTRUZIONI PER LA COMPILAZIONE**

## **DELLA DOMANDA DI CANDIDATURA ON-LINE**

PRIMA DI PROCEDERE CON LA COMPILAZIONE DELLA DOMANDA È NECESSARIO CONSULTARE ATTENTAMENTE LE INFORMAZIONI RELATIVE AL BANDO ED IN PARTICOLARE L'ELENCO DELLE DESTINAZIONI DISPONIBILI CONSULTABILI AL LINK:

https://www.univpm.it/Entra/Mobilita\_per\_Studio/Erasmus\_outgoing\_student

La domanda va compilata solo dopo avere scelto la destinazione/le destinazioni.

È importante annotarsi per ogni destinazione:

- il codice Erasmus dell'Università estera (se destinazione UE)
- il nome della struttura Ospitante
- l'area di studio Codice ISCED (es. 0311 Economics)

Per ogni Area di Afferenza (Economia, Ingegneria, Agraria, Scienze, Medicina) sono presenti i bandi dedicati a:

- iscritti ai CORSI DI LAUREA TRIENNALE;
- Iscritti ai CORSI DI LAUREA MAGISTRALE e ai CORSI DI LAUREA A CICLO UNICO:
  - possono iscriversi a questa tipologia anche gli iscritti ai corsi di primo livello che intendono iscriversi nell'a.a. successivo ad una laurea Magistrale (vedi art. 2 punto 2 del bando);
- iscritti ai CORSI DI LAUREA MAGISTRALE e ai CORSI DI LAUREA A CICLO UNICO che vogliono svolgere ATTIVITÀ DI PREPARAZIONE TESI;
- iscritti ai DOTTORATI DI RICERCA.

È possibile procedere all'iscrizione al Bando solamente se si è in regola con il pagamento delle tasse.

Si consiglia di verificare nel proprio libretto on-line l'elenco degli esami registrati entro la data indicata nel bando (31.12.2020).

#### 1.

Entrare in ESSE3 con il proprio login e password e selezionare nel menù, sotto "Mobilità Internazionale", la voce Bandi di Mobilità, i bandi aperti sono quelli dell'A.A. 2020 che hanno l'icona del lucchetto aperto.

Una volta entrati nella sezione assicurarsi che nella finestra "Ambito mobilità" sia selezionata la voce: Exchange Programs.

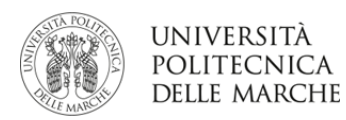

Candidatura Bandi di Mobilità Internazionale

Indietro

A quel punto saranno visualizzabili i Bandi Erasmus disponibili. L'icona collega direttamente alla pagina, contenente i regolamenti, le informazioni generali oltre che le informazioni sulle relative destinazioni. È molto importante leggere attentamente il bando.

Q

🖉 compila il modulo

Per entrare nel modulo di candidatura invece è necessario premere sulla lente

|      | Ambito mobilità EXCHANGE PROGRAMS |              |                                                  | ~ |    |            |
|------|-----------------------------------|--------------|--------------------------------------------------|---|----|------------|
| 2018 | 16                                | Eramus+ Outs | going Study 2019 - Economia Dottorati di ricerca | 6 | Ð  | www        |
| 2018 | 17                                | Eramus+ Out  | going Study 2019 - Economia Lauree Tesisti       |   | •  | <u>www</u> |
| 2018 | 18                                | Eramus+ Outg | going Study 2019 - Economia Lauree Magistrali    | 6 | €, | www<br>k   |
| 2018 | 19                                | Eramus+ Out  | going Study 2019 - Economia Lauree Triennali     | 6 | 0  | <u>www</u> |
| [    |                                   |              |                                                  | 1 |    |            |

Una volta entrati nella pagina del bando prescelto al link "vai al dettaglio del bando" verrà visualizzato l'elenco completo delle destinazioni per le quali poter fare domanda, il numero di posti disponibili ed il numero di mesi previsti.

|                                              |        |                                                                     |              |      |       | Eramus+ Outgoing Study 2019 - Economia Dottorati di ricerca |  |  |  |
|----------------------------------------------|--------|---------------------------------------------------------------------|--------------|------|-------|-------------------------------------------------------------|--|--|--|
| ompilazione domande                          |        |                                                                     |              |      |       | dal 01/01/2019 al 31/03/2019                                |  |  |  |
| teriori informazion                          | i      |                                                                     |              |      |       | Q vai al dettaglio del bando                                |  |  |  |
| andidatura al Bi<br>on risulti iscritto al b | and    | <b>0</b>                                                            |              |      |       |                                                             |  |  |  |
| Fase                                         | A      | tività                                                              |              | Info | Stato |                                                             |  |  |  |
| Iscrizione al bando                          | 1      | Compilazione Modulo di<br>Candidatura                               | obbligatoria |      | 6     | Legenda:                                                    |  |  |  |
|                                              | 2      | Upload Allegati Iscrizione                                          | obbligatoria |      | A     | 6 attività aperta                                           |  |  |  |
|                                              | 3      | Stampa definitiva                                                   | opzionale    |      | A     | A attività bloccata                                         |  |  |  |
|                                              | 4      | Pubblicazione dati Graduatoria                                      |              |      | ۵     | ✓ attività completata                                       |  |  |  |
| Assegnazione<br>Sede                         |        |                                                                     | ebbligatoria |      | A     | <ol> <li>ulteriori informazioni</li> </ol>                  |  |  |  |
| Assegnazione<br>Sede                         | 5      | Conferma della sede assegnata                                       | oppligatoria |      |       |                                                             |  |  |  |
| Assegnazione<br>Sede                         | 5<br>6 | Conferma della sede assegnata<br>Compilazione Learning<br>Agreement | obbligatoria |      | ۵     |                                                             |  |  |  |

Per procedere è necessario cliccare su "Compila il modulo".

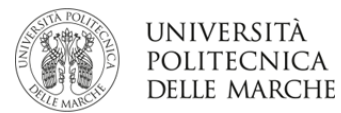

## 2.

Nella schermata che appare è necessario mettere in ordine di preferenza le destinazioni scelte indicando da 1 a 4 destinazioni per i bandi dove è consentito (*non è obbligatorio indicare fino a 4 destinazioni*).

## È OBBLIGATORIO dichiarare:

- *di aver preso visione dell'informativa resa per il trattamento dei dati personali degli studenti iscritti ai corsi di studio dell'UNIVPM* (<u>https://www.univpm.it/informativa-iscritti</u>);
- di aver effettuato una mobilità Erasmus (studio/traineeship) nello stesso ciclo di studi per cui sto presentando la candidatura per il totale di GIORNI indicati (inserire 0 - zero se mai partito, 1 mese=30 giorni, il totale comprensivo di eventuali giorni di prolungamento);
- *indicare la tipologia di attività da svolgere all'estero: studio/tesi/dottorato* (le tre opzioni saranno presenti e obbligatorie nei bandi dedicati).

## È OPZIONALE, **MA FORTEMENTE RACCOMANDATO METTERE LA SPUNTA** e dichiarare:

- se, in caso di selezione, chiedo il trasferimento dei miei dati anagrafici (nome e cognome), nonché di contatto (e-mail, cellulare) e dati relativi all'esperienza di mobilità svolta all'estero ad enti pubblici e/o privati che ne facciano richiesta per finalità di job placement.
- in caso di selezione, esprimo il consenso al trasferimento dei miei dati anagrafici (nome e cognome), nonché di contatto (e-mail, cellulare) ad altri studenti selezionati nell'ambito di programmi di mobilità studentesca dell'UNIVPM e ad associazioni studentesche dell'UNIVPM per la comunicazione di informazioni e/o iniziative legate a programmi di mobilità studentesca e loro scopi.

## È OPZIONALE METTERE LA SPUNTA e dichiarare:

 di essere in possesso di almeno uno dei requisiti linguistici richiesti.
 Attenzione!!!Gli studenti in possesso di almeno un documento comprovante la conoscenza linguistica devono mettere la spunta.

| Requisiti   |                                                                                                    |        |
|-------------|----------------------------------------------------------------------------------------------------|--------|
| ATTENZION   | E: per proseguire è necessario dichiarare di essere in possesso dei requisiti indicati come "obbligatori".                                                                                                    |        |
| Informativa | unaaminia una personan per ja sudenin rischut al tai su sudeno ben universita runteurita tente martus. Pequisito Pequisito Peq | Valore |
|             | dichiaro di aver preso visione dell'informativa resa per il trattamento dei dati personali degli studenti iscritti ai corsi di studio dell'UNIVPM (https://www.univpm.it/informativa-iscritti) (requisito obbligatorio)                                                                                                    |        |
|             | in caso di selezione, chiedo il trasferimento dei miei dati anagrafici (nome e cognome), nonché di contatto (e-mail, cellulare) e dati relativi all'esperienza di mobilità svolta all'estero ad enti pubblici e/o privati che ne facciano richiesta per finalità di job placement                                                                                                    |        |
|             | in caso di selezione, esprimo il consenso al trasferimento dei miei dati anagrafici (nome e cognome), nonché di contatto (e-mail, cellulare) ad altri studenti selezionati nell'ambito di programmi di mobilità studentesca<br>dell'UNIVPM e ad associazioni studentesche dell'UNIVPM per la comunicazione di informazioni e/o iniziative legate a programmi di mobilità studentesca e loro scopi                                                                                                    |        |
|             | dichiaro di aver effettuato una mobilità Erasmus (studio/traineeship) nello stesso ciclo di studi per cui sto presentando la candidatura per il totale di GIORNI indicati (inserire 0 - zero se mai partito)                                                                                                    |        |
|             | dichiaro di essere in possesso di almeno uno dei requisiti linguistici richiesti (vedi art.4 del bando)                                                                                                    |        |
|             | dichiaro di presentare la mia candidatura erasmus ai fini di: STUDIO                                                                                                    |        |
|             | dichiaro di presentare la mia candidatura erasmus ai fini di: DOTTORATO                                                                                                    |        |
|             | dichiaro di presentare la mia candidatura erasmus ai fini di: TESI                                                                                                    |        |

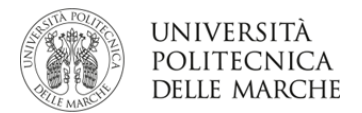

Attenzione alcune sedi possono comparire più volte perché associate a più aree di studio (codici ISCED), in questo caso verificare nella prima colonna che l'area di studio indicata sia la stessa che dovreste aver scelto nelle fasi precedenti

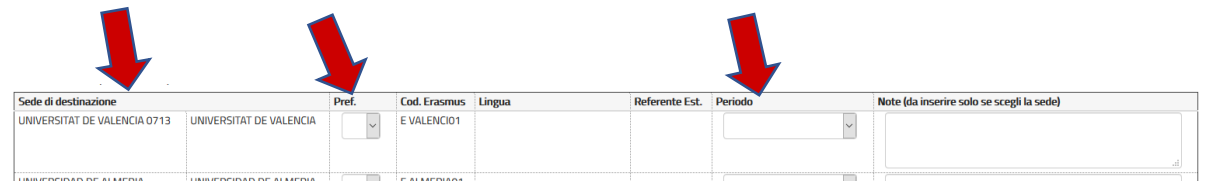

#### Per ogni sede prescelta indicare

- la priorità, vi ricordiamo che tale numero <u>non indica la preferenza</u> nella scelta, ma è necessario per poter procedere con le scelte;
- il periodo di mobilità: primo semestre, secondo semestre, annualità intera;
- se necessario, è possibile inserire delle note sia a livello di destinazione sia a livello generale

| Ulteriori informazioni                                                     |  |
|----------------------------------------------------------------------------|--|
| Dichiarazioni aggiuntive utili ai fini<br>della valutazione della domanda: |  |
|                                                                            |  |
|                                                                            |  |

Indicatori di merito - Attenzione: per il calcolo della graduatoria la media verrà calcolata come indicato nel bando

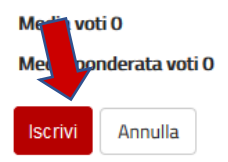

Cliccare su "Iscrivi" per procedere.

## 3.

Nella pagina riepilogativa potete **DISATTIVARE** l'iscrizione al bando, stampare un promemoria, **inserire gli allegati** e infine **CONFERMARE** definitivamente la propria iscrizione, **dopo questa ultima operazione NON sarà più possibile modificare i dati inseriti.** 

Il semaforo giallo indica che la domanda non è ancora completa

Per inserire gli allegati obbligatori (e non) cliccare su "Inserisci Allegato".

- Allegati obbligatori:
  - proposta didattica per studio/per tesi/per dottorato
  - C.V. solo per dottorandi
- Allegati opzionali:
  - copia della certificazione linguistica/autocertificazione nel rispetto dell'art. 4 del bando;
  - copia carta identità/passaporto se non presente in esse3.

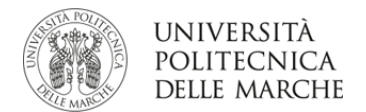

Per disattivare la propria iscrizione cliccare su "**Disattiva iscrizione al bando**" e confermando la decisione. Nel caso di ulteriore ripensamento si può "riattivare" l'iscrizione al bando tornando in questa pagina bando, cliccando di nuovo su "Compila il modulo", in questo caso il sistema ripresenterà le scelte fatte precedentemente e sarà possibile modificarle.

| Fase                                                                                                    | Attività                                         |                                                                                                    |                                                                          | Info                           | Stato                    |                                           |                                                                                         |                                                                                                    |                                              |                       |
|----------------------------------------------------------------------------------------------------|--------------------------------------------------|----------------------------------------------------------------------------------------------------|--------------------------------------------------------------------------|--------------------------------|--------------------------|-------------------------------------------|-----------------------------------------------------------------------------------------|----------------------------------------------------------------------------------------------------|----------------------------------------------|-----------------------|
| lscrizione al<br>bando                                                                                                    | 1                                                | Compilazione Modulo di<br>Candidatura                                                                                                    | obbligatoria                                                             |                                | *                        | Leg                                       | genda:                                                                                  |                                                                                                    |                                              |                       |
|                                                                                                    | 2                                                | Upload Allegati Iscrizione                                                                                                    | obbligatoria                                                             |                                | 6                        | 6                                         | attività aperta                                                                         |                                                                                                    |                                              |                       |
|                                                                                                    | 3                                                | Conferma DEFINITIVA iscrizione al<br>bando                                                                                                    | obbligatoria                                                             |                                | A                        | A                                         | attività bloccata                                                                       |                                                                                                    |                                              |                       |
| Assegnazione<br>Sede                                                                                                    | 4                                                | Pubblicazione dati Graduatoria                                                                                                    |                                                                          |                                | A                        | ✓                                         | ulteriori informazioni                                                                  |                                                                                                    |                                              |                       |
|                                                                                                    | 5                                                | Conferma della sede assegnata                                                                                                    | obbligatoria                                                             |                                | A                        |                                           |                                                                                         |                                                                                                    |                                              |                       |
|                                                                                                    | 6                                                | Compilazione Learning Agreement                                                                                                    | obbligatoria                                                             |                                | A                        |                                           |                                                                                         |                                                                                                    |                                              |                       |
|                                                                                                    | 7                                                | Inserimento date arrivo/rientro                                                                                                    | obbligatoria                                                             |                                | A                        |                                           |                                                                                         |                                                                                                    |                                              |                       |
| qualsiasi modifica                                                                                                    | ra è :<br>occo                                   | stato compilato correttamente<br>rre disattivare il modulo e ricompilar                                                                                                    | lo nuovamente                                                            | е.                             |                          |                                           |                                                                                         |                                                                                                    |                                              |                       |
| qualsiasi modifica<br>i scelte                                                                                                    | occo                                             | stato compilato correttamente<br>rre disattivare il modulo e ricompilar                                                                                                    | lo nuovamente                                                            | e.                             |                          |                                           | Cod Frasmus                                                                             | Docente                                                                                                | Docti                                        | Mos                   |
| qualsiasi modifica<br>i scelte<br><b>le di destinazione</b><br>IVERSIDAD DE ALI                                                                                                    | ra è :<br>occo<br>e<br>MER                       | stato compilato correttamente<br>rre disattivare il modulo e ricompilar<br>IA UNIVERSID/                                                                                                    | lo nuovamente<br>AD DE ALMERI                                            | e.<br>IA                       |                          |                                           | Cod. Erasmus                                                                            | Docente                                                                                                | Posti<br>5                                   | Mes<br>5              |
| i scelte<br>de di destinazione<br>IVERSIDAD DE ALI<br>Upload Allega<br>ttuare l'upload deg                                                                                                    | mer<br>MER                                       | stato compilato correttamente<br>rre disattivare il modulo e ricompilar<br>IA UNIVERSID/<br>SCrizione<br>egati obbligatori per la partecipazion                                                    | lo nuovamente<br>AD DE ALMERI<br>e al bando (tip                         | e.<br>IA<br>o di ut            | ;<br>ilizzo "Is          | Disatt                                    | Cod. Erasmus<br>E ALMER<br>tiva iscrizione al bando                                     | Docente                                                                                                | Posti<br>5<br>n valida per l'iscriz          | Mes<br>5<br>ione al b |
| i scelte<br>di destinazione<br>IVERSIDAD DE ALI<br>· Upload Allega<br>ttuare l'upload deg<br>onferma della canc                                                                                                    | ra è :<br>occo<br>e<br>MER<br>gli all<br>didat   | stato compilato correttamente rre disattivare il modulo e ricompilar IA UNIVERSID/ Scrizione egati obbligatori per la partecipazion ura al bando sarà possibile solo quar                          | lo nuovamente<br>AD DE ALMERI<br>e al bando (tip<br>ndo saranno st       | e.<br>IA<br>o di ut<br>ati car | ilizzo "Is<br>icati tutt | Disatt<br>Disatt                          | Cod. Erasmus<br>E ALMER<br>tiva iscrizione al bando<br>al bando").<br>;ati obbligatori. | Promemoria Domanda (no                                                                                 | Posti<br>5<br>n valida per l'iscriz          | Mes<br>5              |
| i scelte<br><b>Ie di destinazione</b><br>IVERSIDAD DE ALI<br>· Upload Allega<br>ttuare l'upload deg<br>ponferma della cance<br><b>Iizzo</b>                                                                                 | ra è :<br>occo<br>MER<br>MER<br>gli all<br>didat | stato compilato correttamente rre disattivare il modulo e ricompilar IA UNIVERSID/ Scrizione egati obbligatori per la partecipazion rura al bando sarà possibile solo quar Titolo                  | lo nuovamente<br>AD DE ALMERI<br>e al bando (tip<br>ndo saranno st       | e.<br>IA<br>o di ut<br>ati car | ilizzo "Is<br>icati tutt | <u>Pisatt</u><br>rizione a<br>i gli alleg | Cod. Erasmus<br>E ALMER<br>tiva iscrizione al bando<br>al bando").<br>;ati obbligatori. | Promemoria Domanda (no                                                                                 | Posti<br>5<br>n valida per l'iscriz<br>Azion | Mes<br>5<br>ione al t |
| todi candidadi     qualsiasi modifica     i scelte     te di destinazione     IVERSIDAD DE ALI     VUPload Allega     ttuare l'upload deg     ponferma della cance     tizione al bando                                     | ra è :<br>occo<br>MER<br>MER<br>didat            | stato compilato correttamente rre disattivare il modulo e ricompilar IA UNIVERSID/ Scrizione egati obbligatori per la partecipazion rura al bando sarà possibile solo quar Titolo Documer          | e al bando (tip<br>ndo saranno st<br>nto di identità                     | e.<br>IA<br>o di ut<br>ati car | ilizzo "Is<br>icati tutt | Crizione a                                | Cod. Erasmus<br>E ALMER<br>tiva iscrizione al bando<br>al bando").<br>al obbligatori.   | Docente         Promemoria Domanda (no         Promemoria Domanda (no         ipo         obbligatorio | Posti<br>5<br>n valida per l'iscriz<br>Azion | Mes<br>5<br>one al b  |
| todio di cantolacio     qualsiasi modifica     i scelte     te di destinazione     IVERSIDAD DE ALI     VUPload Allega     ttuare l'upload deg     onferma della cance     tizzoo     tizione al bando     tizione al bando | ra è :<br>occo<br>MER<br>gli all<br>didat        | stato compilato correttamente rre disattivare il modulo e ricompilar IA UNIVERSID/ Scrizione egati obbligatori per la partecipazion rura al bando sarà possibile solo quar Titolo Documer Proposta | e al bando (tip<br>ndo saranno st<br>nto di identità<br>i didattica stuc | e.<br>IA<br>o di ut<br>ati car | ilizzo "Is<br>icati tuti | Crizione a                                | Cod. Erasmus<br>E ALMER<br>tiva iscrizione al bando<br>al bando").<br>ati obbligatori.  | Docente                                                                                                | Posti<br>5<br>n valida per l'iscriz<br>Azion | Mes<br>5<br>ione al t |

inserisci allegato

Cliccare su "**Inserisci Allegato**" ogni volta che si vuole caricare un nuovo file. I documenti devono essere in formato PDF.

I moduli da compilare e allegare li trovate al link:

https://www.univpm.it/Entra/Mobilita\_per\_Studio/Erasmus\_outgoing\_student

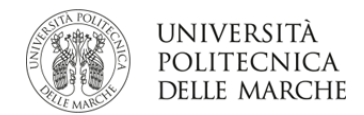

Inserimento allegato

| Dati del bando         |                                                            |
|------------------------|------------------------------------------------------------|
|                        |                                                            |
| Titala                 | Example - Outering Church 2010 - Economia Laurea Triannali |
| TILOIO                 | Eranus+ Outgoing Study 2019 - Economia Lauree mennan       |
| Dati Allegato          |                                                            |
| Allegato Predefinito   | Y                                                          |
| Oppure Allegate Libera |                                                            |
| Oppure Allegato Libero | Documento di identità                                      |
|                        | Property diduttica studio                                  |
| Descrizione            |                                                            |
|                        | Certificazione di lingua                                   |
|                        | Richiesta tesi                                             |
|                        |                                                            |
|                        |                                                            |
|                        |                                                            |
|                        | li.                                                        |
|                        |                                                            |
| Allegato (Max 5MByte)  | Stopla Nessun file selezionato.                            |
|                        |                                                            |
| Allega Esci            |                                                            |

È possibile modificare o rimuovere gli allegati prima di confermare la domanda.

 Utilizzo
 Titolo
 Tipo
 Azioni

 Iscrizione al bando
 Documento di identità
 obbligatorio
 Iscrizione al bando

Vi consigliamo di verificare che l'upload sia andato a buon fine, riaprendo i documenti con l'icona

# La conferma definitiva della domanda può essere fatta SOLO dopo aver allegato tutti i documenti obbligatori.

| 3 - Conferma DEFINITIVA iscrizione al bando                                                                                                    | 6                                                                               |
|----------------------------------------------------------------------------------------------------|---------------------------------------------------------------------------------|
| Procedere con la conferma dell'iscrizione al bando, pena l'esclusione dal bando stesso.<br>Dopo la conferma non sarà più possibile effettuare modifiche. |                                                                                 |
|                                                                                                    | 🖶 Conferma DEFINITIVA iscrizione al bando (i dati non saranno più modificabili) |

Prima dell'ultima fase vi consigliamo di verificare ulteriormente le scelte effettuate.

Per ULTIMARE l'iscrizione al bando cliccare su "Conferma DEFINITIVA iscrizione al bando" e CLICCARE SULLA SUCCESSIVA RICHIESTA DI CONFERMA.

|   | onferma iscrizione e Stampa definitiva                                                                                                    |   |
|---|----------------------------------------------------------------------------------------------------|---|
|   | Attenzione!<br>Per procedere premere il pulsante 'Conferma', per annullare l'operazione premere il pulsante 'Indietro'. Si ricorda che confermando l'operazione i dati dell'iscrizione non saranno<br>più modificabili. |   |
| ( | Conferma Indietro                                                                                                    | _ |

Ultimata la stampa definitiva cliccare su "Indietro"

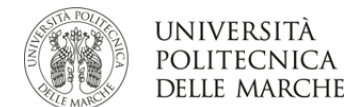

| La tua iscrizione al | bando è confermata.                       |              |      |          |                       |
|----------------------|-------------------------------------------|--------------|------|----------|-----------------------|
| Fase                 | Attività                                  |              | Info | Stato    |                       |
| Iscrizione al bando  | 1 Compilazione Modulo di Candidatura      | obbligatoria |      | <b>V</b> | Legenda:              |
|                      | 2 Upload Allegati Iscrizione              | obbligatoria |      | 6        |                       |
|                      | 3 Conferma DEFINITIVA iscrizione al bando | obbligatoria |      | <b>V</b> | 6 attivita aperta     |
| Assegnazione Sede    | 4 Pubblicazione dati Graduatoria          |              |      | A        | attività bloccata     |
|                      | 5 Conferma della sede assegnata           | obbligatoria |      | A        | ✓ attività completata |
|                      | 6 Compilazione Learning Agreement         | obbligatoria |      | A        |                       |
|                      | 7 Inserimento date arrivo/rientro         | obbligatoria |      | A        | U diterior mornazioni |

1 - Compilazione Modulo di Candidatura

#### Il modulo di candidatura è stato compilato correttamente

| Cadiocalta |  |  |
|------------|--|--|

| Seu | - 50 | .ei | ιe |
|-----|------|-----|----|
|     |      |     |    |
|     |      |     |    |

| Sede di destinazione   | Cod. Erasmus           | Docente     | Posti | Mesi |   |
|------------------------|------------------------|-------------|-------|------|---|
| UNIVERSIDAD DE ALMERIA | UNIVERSIDAD DE ALMERIA | E ALMERIA01 | F     | 5    | 5 |

#### 2 - Upload Allegati Iscrizione

Effettuare l'upload degli allegati obbligatori per la partecipazione al bando (tipo di utilizzo "Iscrizione al bando"). La conferma della candidatura al bando sarà possibile solo quando saranno stati caricati tutti gli allegati obbligatori.

| Utilizzo            | Titolo                    | Тіро         | Azioni             |
|---------------------|---------------------------|--------------|--------------------|
| Iscrizione al bando | Documento di identità     | obbligatorio | <b></b>            |
| Iscrizione al bando | Proposta didattica studio | obbligatorio | <b>≌</b>           |
| Iscrizione al bando | Certificazione di lingua  | opzionale    |                    |
| Iscrizione al bando | Richiesta tesi            | opzionale    |                    |
|                     |                           |              | inserisci allegato |

3 - Conferma DEFINITIVA iscrizione al bando

L'iscrizione è stata confermata.

Indietro

🖶 Ristampa modulo di conferma iscrizione al bando

V

#### Il SEMAFORDO VERDE evidenzia che la domanda è confermata.

#### Mobilità Erasmus+ Study in Uscita

| A.A. | Num.<br>bando | Titolo                                                                                                    | Stato<br>bando | Stato<br>iscr. | Azioni |            |
|------|---------------|----------------------------------------------------------------------------------------------------|----------------|----------------|--------|------------|
| 2018 | :=            | Eramus+ Outgoing Study 2019 - C                                                                                                    | 6              |                | 0      | <u>www</u> |
| 2018 | 11            | Eramus+ Outgoing Study 2019 - Er <sup>an</sup> Junie Luore Control II                                                                                                    | 6              |                | 0      | www.       |
| 2018 | 2~            | Eramus+ Outgoing Study 2019 - Ir _ ' Toii                                                                                                    | 6              |                | 0      | <u>www</u> |
| 2018 | -             | Efumuur ourgoning uruuy 20 19 - Ing Lauree may                                                                                                    |                |                | Q      | www.       |
| 2018 | <b>Z</b> _    | Eramus+ Outgoing Study 2019 - Information D                                                                                                    | 6              | ۲              | 0      | <u>www</u> |
| 2017 | <b>?</b> -    | Liumust Uulgulig Juug 2012 1 Connaris LM                                                                                                    | A              |                | 0      | <u>www</u> |
| 2016 | -             | Erenning Children Children Chi | ۵              |                | 0      |            |

MOBILITÀ EXTRAEUROPEA in USCITA

#### Per eventuali problemi relativi alla compilazione della domanda è possibile:

- inserire un ticket nel portale: <u>https://helpdesk.studenti.univpm.it/</u> - Erasmus pratiche amministrative

- inviare un messaggio e-mail a: erasmus.outgoing@univpm.it

specificando nome, cognome, numero di matricola, corso di studio e bando al quale ci si vuole iscrivere.